正社員として働きたい方はどなたでも参加可能!

# きっと見つかる地域の仕事! 就職・転職フェア in くれ

1.29 合同企業面接会 ~呉の地から~

#### はじめに

◎当イベントは「Zoom」を使用いたします。

◎《開催時間》13:00~16:00 統一タイムスケジュールにて運営いたします。 [1回目] 13:00~13:25 [2回目] 13:30~13:55 [3回目] 14:00~14:25 [4回目] 14:30~14:55 [5回目] 15:00~15:25 [6回目] 15:30~15:55

◎当イベントでは「面談」の他、「企業説明」のみの聴講も可能です。 入室した際に「面談」、「企業説明」のどちらを希望されるか企業担当者 へお伝えください。 ※途中入退室可

- ◎次の機器等が必要となります。貸し出し等は行っておりませんので、 ご自身でご準備をお願いします。
- ・端末(パソコン、スマートフォン、タブレットなど。)
- ・Zoomアプリ(端末にインストールが必要です。)

◎名前の入力、カメラ・マイクのON/OFFは任意です。

◎訪問した企業の選考を希望される場合は、令和4年1月31日(月)以降に、お近くのハローワークにて紹介を受けてください。
 ※ハローワークでは応募希望の求人番号(デジタルガイドブック参照。)をお知らせください。
 【求人票デジタルガイドブック】下記URLからご確認ください。
 <a href="http://po.u-post.co.jp/kuregousetsu">http://po.u-post.co.jp/kuregousetsu</a>

 ◎当日の面談等が全て終了されましたら、アンケートにお答えください。 アンケートにお答えいただくと、「求職活動実績証明書」をメールで送付 いたします。
 ※メールアドレスは正確にご入力いただくようお願いいたします。

◎ご不明点がございましたら、下記お問合せ先までご連絡ください。

#### お問合せ先

株式会社ユニオンアルファダスキンレントオール広島イベントセンター TEL:080-7685-9225(平日9:00~17:00)

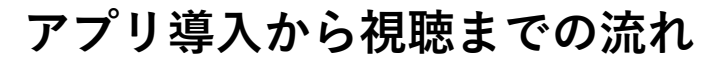

## ◆<u>Zoomアプリ導入 パソコン編</u>

- 下記URLよりアプリをダウンロード
   ▼こちらのURLをクリックしてください。
   <a href="https://zoom.us/download">https://zoom.us/download</a>
  - 「ミーティング用Zoom クライアント」を ダウンロード

パソコン画面の左下に表示される 【ZoomInstaller.exe】をダブルクリックし、 Zoomアプリをインストールします。

~

ZoomInstaller.exe

- ミーナイング用200mのクライアント ● Example プリングや戦争に受知すたが、02/7591000/PF/20-ト を受けたいますのシュートするます。ことの必要性でグリンロードすることでできず、 グワンロード パージョン1510000 (44 どりや) コビット Context のクランロードする

   Microsoft Outlook用IZcomプラグイン

   ● Zoom Installer

   Y Last

   Initialize...
- 右の画面が表示されたらインストール 完了です。
   この画面は閉じてください。

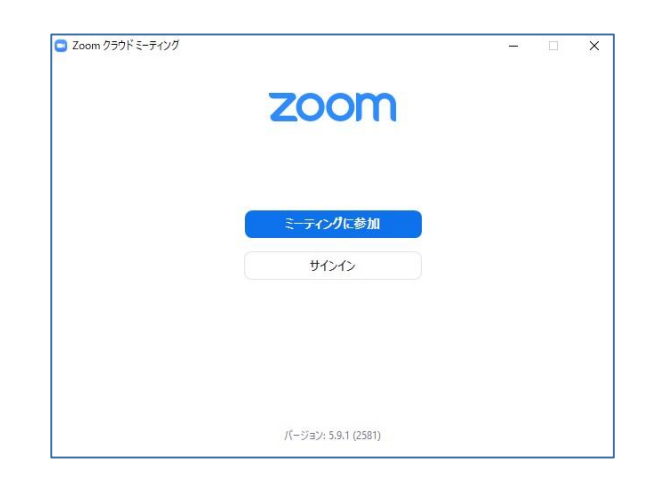

## ◆<u>Zoomアプリ導入 スマートフォン/タブレット編</u>

使用するスマートフォン・タブレットでZOOMアプリ「ZOOM Cloud Meetings」をイン ストールしてください。 ※無料

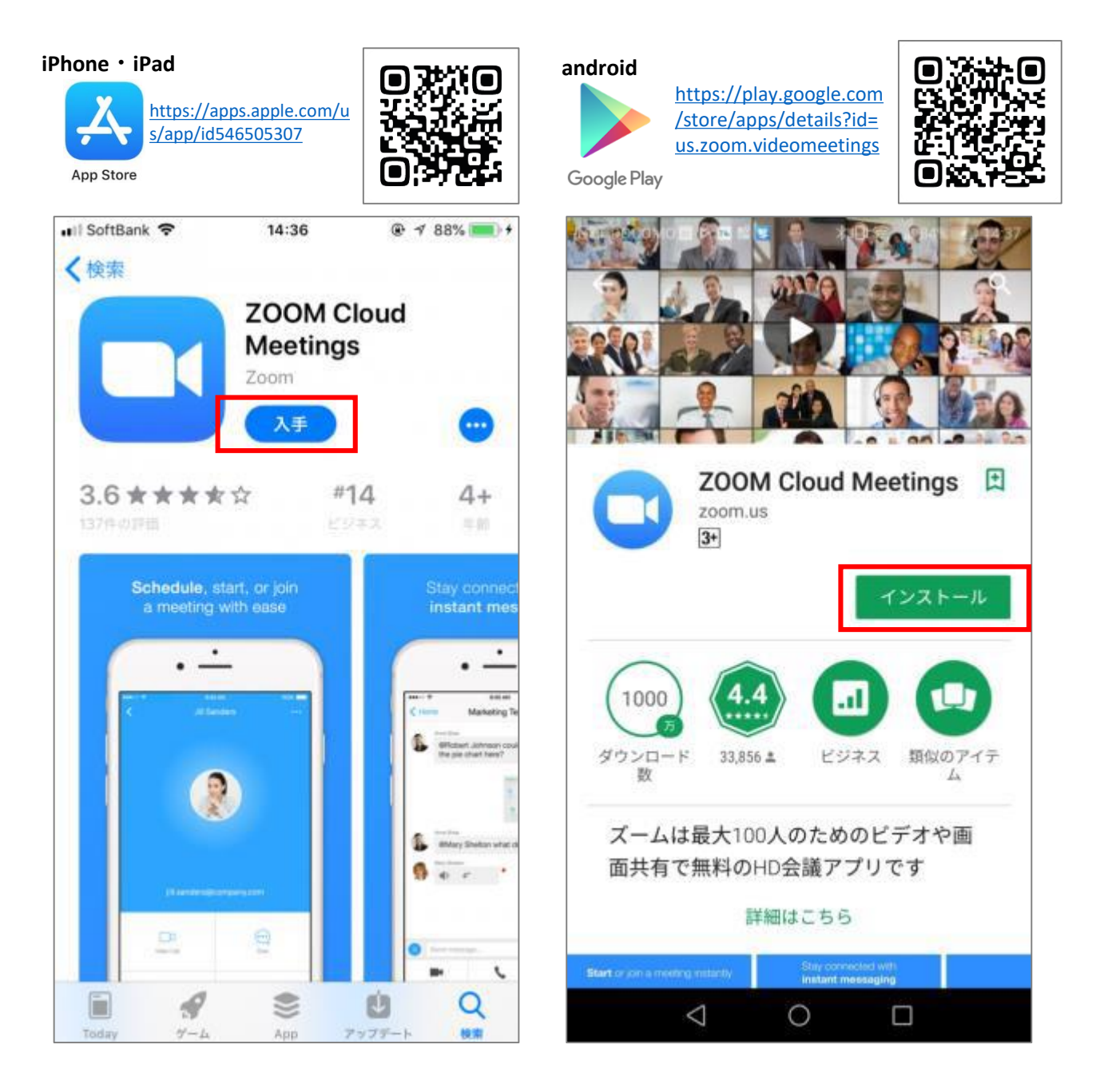

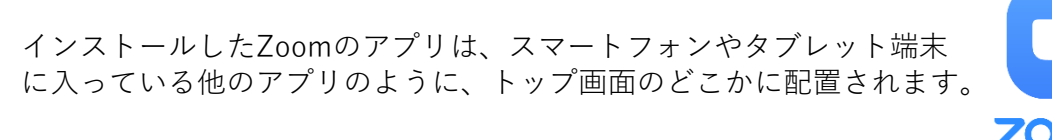

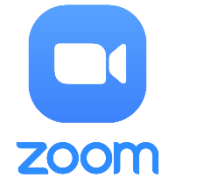

視聴方法 Aグループ~Fグループは全て「Zoom入室用URL」が異なりますので、ご注意ください。 Zoom入室用URL ID・パス こちらのURLをクリック 参加企業 する と視聴できます コード ※クリックしても繋がらな い場合は、コピー&ペース トしてく ださい。 ■東和工業株式会社 広島事業所 ■カヤ工業株式会社 ■日鉄片倉鋼管株式会社 広島工場 https://zoom.us/j/94495 ■丸井産業株式会社 ミーティングID: 394107?pwd=ZXd0b1BW ■株式会社テイケン Α 944 9539 4107 ■ミナミ工業株式会社 Uk1YZDlibFhNazNZQlh3Z グループ パスコード: ■東邦亜鉛株式会社 契島製錬所 z09 220129 ■株式会社オンド 音戸工場 ■株式会社ダイキエンジニアリング ■荻野工業株式会社 ■株式会社ベルテックス 広島工場 ■株式会社イズミテクノ ■株式会社ユーシン 広島工場 ■サンアロウ技検株式会社 https://zoom.us/j/95455 ■西日本レジコート株式会社 ミーティングID: 699515?pwd=U000N3BB ■株式会社広島メタル&マシナリー В 954 5569 9515 ■株式会社新来島宇品どっく ck1wbkg3NEp5YUVyVUY グループ パスコード: ■株式会社KAZUM yUT09 220129 ■株式会社アイ・エル・シー ■三興建設株式会社 ■株式会社デルタツーリング ■コトブキ技研工業株式会社 ■株式会社オービス ■中電プラント株式会社 ■株式会社サンワテクノス ■株式会社スエマサ https://zoom.us/j/91300 ミーティングID: ■エヌ・ティ・ティ・システム開発株式会社 242189?pwd=VFI1WXpo 913 0024 2189 С ■広島支店 ■ <del>府中工業株式会社</del> **キャンセル** ■ シグマ株式会社 QW5mZ3V5bmZYN0Z2d1 グループ パスコード: M2QT09 220129 ■株式会社木村工業 ■有限会社林工業所 ■三和株式会社 ■司産業株式会社 ■株式会社太野建設 ■味日本株式会社 ■中国高圧コンクリート工業株式会社 https://zoom.us/j/91814 ■中国木材株式会社 ミーティングID: 007884?pwd=ZWNvWXV ■株式会社アクティオ D 918 1400 7884 qTXVnZWIOZXFSNHVhRIR ■朝日エティック株式会社 グループ パスコード: ■株式会社スグル食品 mdz09 220129 ■株式会社大之木ダイモ ■海生産業株式会社 ■鴻池メディカル株式会社 広島営業所 ■富士交通株式会社 ■株式会社プランニングサプライ ■株式会社ロイヤルコーポレーション ■株式会社アシスト 呉支所 https://zoom.us/j/95579 ■サンテレコム株式会社 ミーティングID: 123120?pwd=dVZ1ekJsO ■株式会社ホンダワコード 955 7912 3120 E (ホンダカーズ呉南) GNpLzNjNER2ZkhDQnJIQ グループ パスコード: ■岡山県貨物運送株式会社 <u>T09</u> 220129 ■呉信用金庫

相談<br/>コーナーhttps://zoom.us/j/96909<br/>378504?pwd=azd6Mi9pa<br/>E9uS1c0dHQ4ODRTN1IIZ<br/>Z09ミーティングID:<br/>969 0937 8504<br/>パスコード:<br/>220129Attended<br/>スローワーク<br/>ハローワーク

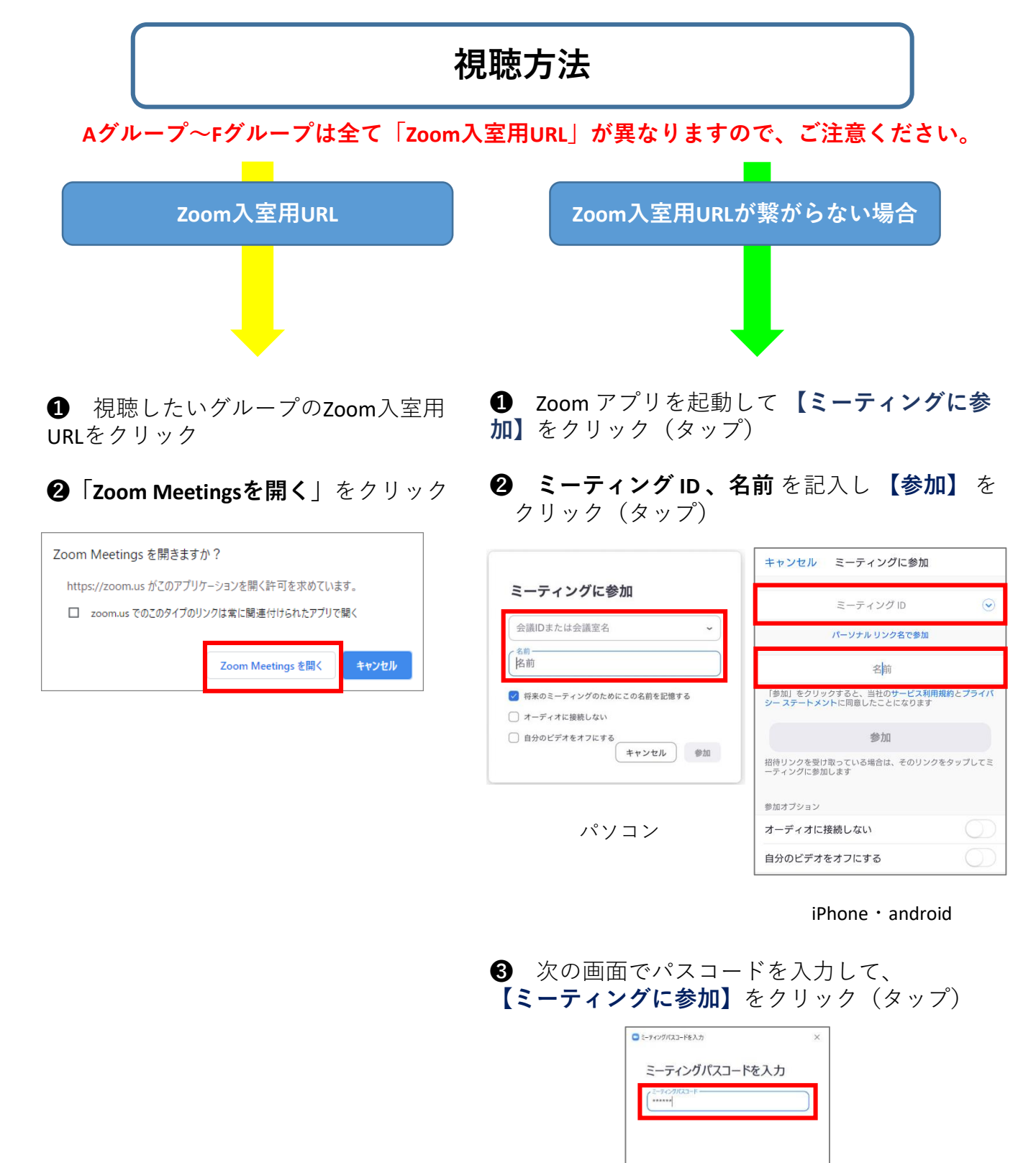

#### 名前の入力について

キャンセル

Zoomへご入室の際、名前の入力は必須となりますが、入力名は自由です。 苗字のみ・名前のみなどご自由にご入力ください。

### 初めてZoomを使用される方

1 Zoom入室すると、司会者がいるメインルームに入ります。

- 2 司会者に行きたい企業名をお伝えください。
- この表示が出たら、【参加】を押してください。
   希望企業のルームへ自動的に移動します。

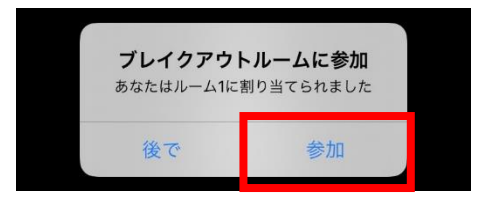

- ④ 企業ルームへ移動後、企業担当者へ「面談」または「会社説明」の どちらを希望されるかお伝えください。
- **5** 企業の指示に従って、面談または会社説明を受けてください。

| パソコン                                                    | スマートフォン                                                                                    |
|---------------------------------------------------------|--------------------------------------------------------------------------------------------|
| <ol> <li>画面右下         <ol> <li>画面右下</li></ol></li></ol> | <ul> <li>① ・ルーム1 、 選出</li> <li>○ ルークア<br/>つきまままままままままままままままままままままままままままままままままままま</li></ul> |

ダ メインルーム戻ったら、司会者に次に行きたい企業をご相談ください。

## Zoomを使用したことがある方

- 1 Zoomへ入室すると、最初に司会者がいるメインルームに入ります。
- 2 希望する企業ルーム(ブレイクアウトルーム)へご自由にご移動ください。※移動ができない場合は、司会者にお声がけください。
- ③ 企業ルームに移動したら、「面談」または「会社説明」のどちらを希望されるか企業担当者へお伝えください。
- ④ 企業の指示に従って、面談または会社説明を受けてください。
- ⑤ 終了したら、その他企業ルームへご自由にご移動ください。

※Aグループ~Fグループで「Zoom入室用URL」は全て異なります。 他のグループへ移動される際は、再度、希望グループの「Zoom入室用URL」でご入室ください。

## 各企業ルームの移動方法

パソコン ・ 画面下の「ブレイクアウトルーム」をクリックし、「ブレイクアウトルーム」をクリックし、「ブレイクアウトルームの選択」をクリック
・ ルームの選択」をクリック
・ パークーは、 しつーディング Alt-R クランビューダーにしつーディング Alt-R フランドにレコーディング Alt-R

ルーム一覧から移動したい企業名の右端に表示される「参加」を選択して、「はい」をクリック。 自動的に移動します。

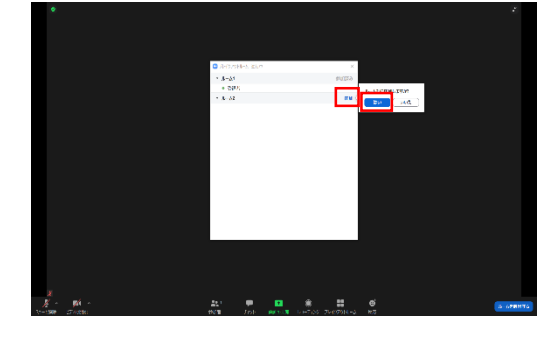

スマートフォン

①画面左の「ブレイクアウトルーム」を押す
 ②参加したい企業名を選ぶ
 ③「参加」を押すと、自動的に移動します。

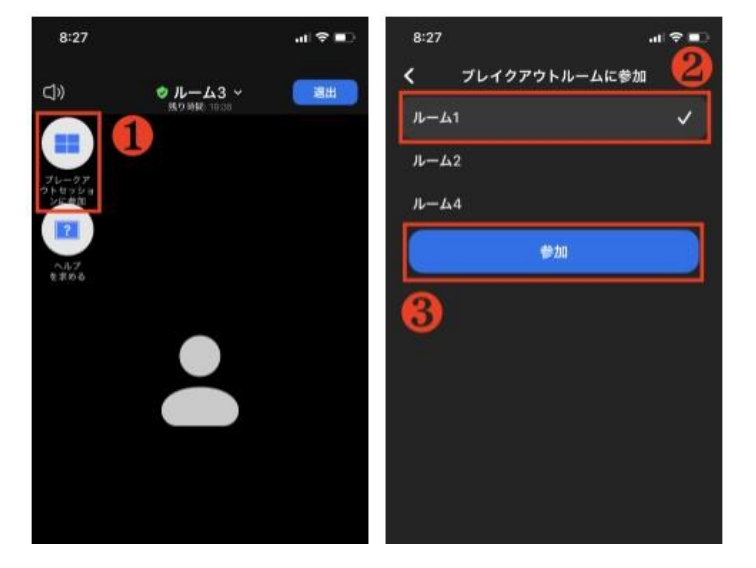

#### カメラ・マイクのON/OFF

パソコン

スマートフォン

#### クリックすることでマイクとカメラのON/OFFが可能です。

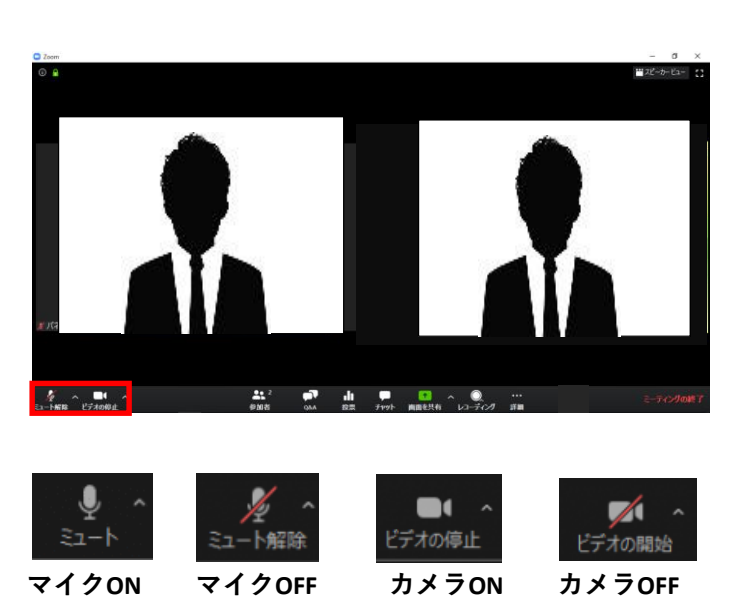

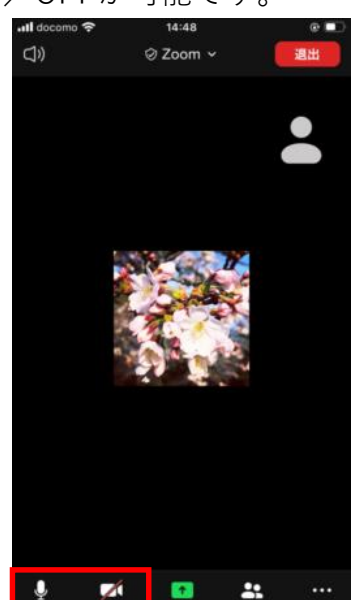